## Export to MYOB Cloud – Company File hosted Online.

Please ensure that MYOB is open before running the export function.

Go to the Invoice/Export module and select MYOB Cloud to open the window to logon. Click on the Logon icon and enter your MYOB Cloud logon details into the 'Sign in to MYOB' screen. These details will be your email address and password that you set up when you first activated MYOB Cloud.

| File | HOME CONTACTS RESO                | OURCES INVENTORY                                              | QUOTES PURCHASING ORDERS           | JOBS/SCHEDULING INVO        | DICING QUALITY | MANAGEMENT | WORKSHOP                        | ADMINISTRATO |
|------|-----------------------------------|---------------------------------------------------------------|------------------------------------|-----------------------------|----------------|------------|---------------------------------|--------------|
| New  | Save Cut<br>Save Cut<br>Clipboard | Edit Invoice<br>Print Invoice<br>View Inv<br>Batch<br>Invoice | ice To Do Myob<br>bice Export-MYOE | B<br>Export-XERO<br>port rs | •<br>•         |            |                                 |              |
|      | 1                                 |                                                               | MYOB - Cloud                       |                             |                |            |                                 | 83           |
|      | 💿 Logon 🛛 Dogoff                  | Online 🗸                                                      |                                    |                             |                |            | L Settings                      |              |
|      | Export Invoice Export Purchase E  | Exe a                                                         | Sign in to MYOB                    | - MYOB                      | - 🗆 ×          |            |                                 |              |
|      | Inv No Inv Date Cli               | iert                                                          | myo                                | b                           |                | Tax Br     | Select Invoice                  |              |
|      |                                   |                                                               | Sign in to N                       | МҮОВ                        |                |            |                                 |              |
|      |                                   |                                                               |                                    |                             |                |            | Select All                      |              |
|      |                                   |                                                               | Email                              | ]                           |                |            | Export Invoice                  |              |
|      |                                   |                                                               | Password                           |                             |                |            | Line Item with<br>No Price      |              |
|      |                                   |                                                               |                                    | Show                        |                |            | No Client UID<br>No Account UID |              |
|      |                                   |                                                               | Stay signed in for 12 hours ()     |                             |                |            | Use Branch                      |              |
|      |                                   |                                                               | Sign in                            |                             |                |            |                                 |              |
|      |                                   |                                                               | Forgotten your pa                  | assword?                    |                |            |                                 |              |
|      |                                   |                                                               |                                    |                             |                |            |                                 |              |
|      |                                   |                                                               |                                    |                             |                |            | 🖶 Print                         |              |
|      |                                   |                                                               | Company the is to                  | onmetteu to -               |                | 1          |                                 |              |
|      |                                   |                                                               |                                    |                             |                |            |                                 |              |

A blank window appears but at the very top it will say 'Working' close this window. Please wait 5 seconds before closing the window.

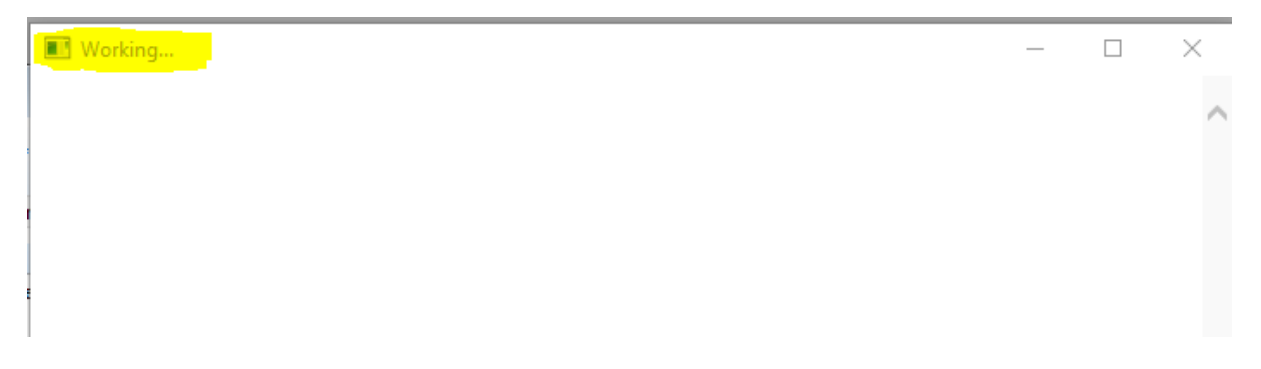

The 'Select Company File' window appears, select the file and then click on the OK button.

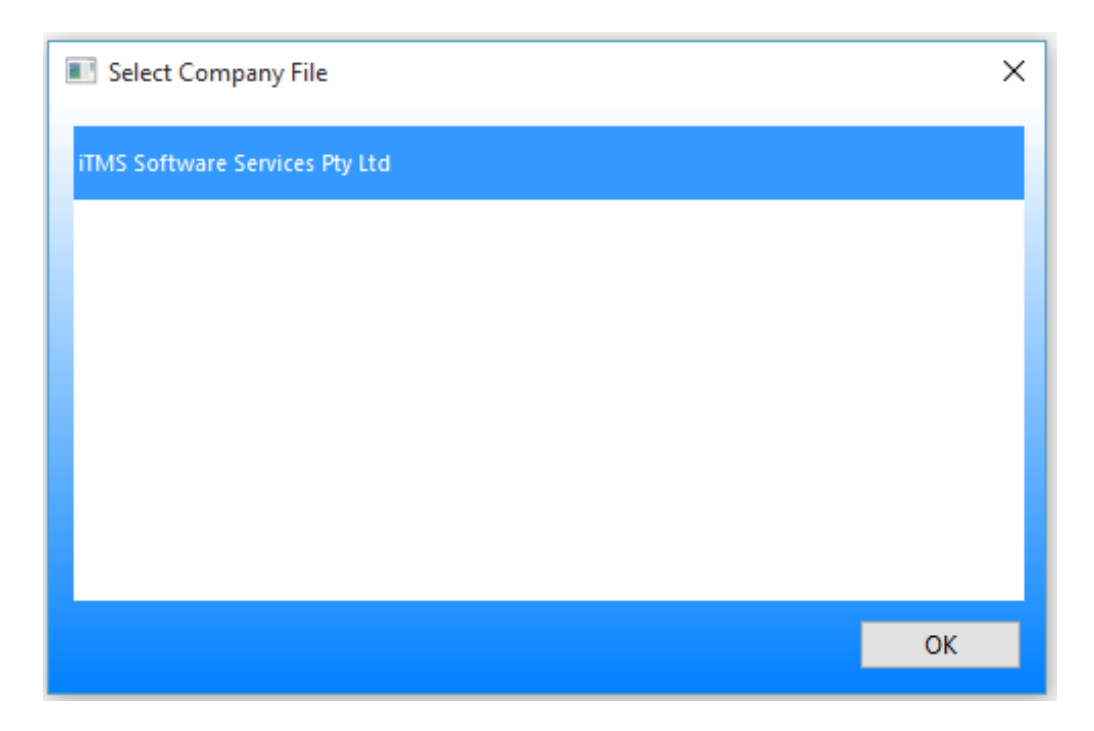

Enter you normal MYOB logon details. These logon details will be the same as you have always used to logon to MYOB.

| Myob - Credentials |   | -          |             | ×   |
|--------------------|---|------------|-------------|-----|
|                    |   |            |             |     |
| <u>U</u> sername:  |   |            |             |     |
| <u>P</u> assword:  |   |            |             |     |
|                    |   |            |             |     |
|                    |   |            |             |     |
|                    | [ | <u>О</u> К | <u>C</u> an | cel |

Once you are logged onto MYOB and your company file select the 'Export Invoice' tab and then click on the 'Select Invoices' button. Either click on the 'Select All' button or double click on the invoices to export. Click on the 'Export Invoices' button to export the invoices to MYOB. <u>Always click on the 'Select Invoices' button</u> again to refresh the window before attempting to export again.

| Logon        | Logoff          | Online         | ~                |                     |                    |               |                |            |     |     |    |                                                          |
|--------------|-----------------|----------------|------------------|---------------------|--------------------|---------------|----------------|------------|-----|-----|----|----------------------------------------------------------|
| port Invoice | Export Purchase | Export Clients | Export Suppliers | Import Account Code | s Import Tax Codes | Check Inv/Pur | Update Balance |            |     |     |    |                                                          |
|              |                 |                |                  |                     |                    |               |                |            |     |     |    |                                                          |
| Inv No       | Inv Date        | Client Code    |                  | Client Name         |                    | Amt Excl      | Amt Tax        | Amt Incl   | Acc | Tax | Br | Sel Invoices                                             |
| 1 7557       | 02/08/17        |                |                  |                     |                    | \$2,894.08    | \$289.41       | \$3,183.49 |     |     | No |                                                          |
| 2 7560       | 02/08/17        |                |                  |                     |                    | \$4,006.00    | \$400.60       | \$4,405.60 |     |     | No | Clear All                                                |
| 4 7562       | 02/08/17        |                |                  |                     |                    | \$3.091.08    | \$309.11       | \$3,400.19 |     |     | No |                                                          |
| 5 7563       | 02/08/17        |                |                  |                     |                    | \$4,078.00    | \$407.80       | \$4,485.80 |     |     | No | ST Colored All                                           |
| 5 7572       | 16/08/17        |                |                  |                     |                    | \$100.00      | \$10.00        | \$110.00   |     |     | No | Select All                                               |
|              |                 |                |                  |                     |                    |               |                |            |     |     |    | No Client UID<br>No Account UID<br>No Tax UID Use Branch |
|              |                 | Exc            | luding Tax       | \$16,352.16 Tax     | \$1,635.22         | Including Ta  | x \$17,98      | 87.38      |     |     |    | 🖶 Print List                                             |

| MYOB - Clou    | d               |                |                  |                      |                        |               |                |          |     |     |    |                  |
|----------------|-----------------|----------------|------------------|----------------------|------------------------|---------------|----------------|----------|-----|-----|----|------------------|
| Logon          | Logoff          | Online         | ~                |                      |                        |               |                |          |     |     |    |                  |
| Export Invoice | Export Purchase | Export Clients | Export Suppliers | Import Account Codes | Import Tax Codes       | Check Inv/Pur | Update Balance |          |     |     |    |                  |
|                |                 |                |                  |                      |                        |               |                |          |     |     |    |                  |
| Inv No         | Inv Date C      | lient Code     |                  | Client Name          |                        | Amt Excl      | Amt Tax        | Amt Incl | Acc | Тах | Br | Sel Invoices     |
|                |                 |                | N                | lo Invoices Found    |                        |               |                |          |     |     |    | → Clear All      |
|                |                 |                |                  | There are no inv     | oices to be exported t | o MYOB.       |                |          |     |     |    | → Select All     |
|                |                 |                |                  |                      | <u>O</u> K             |               |                |          |     |     |    |                  |
|                |                 |                | L .              |                      |                        |               |                |          |     |     |    | → Export Invoice |

## If errors occur open the ITMS folder and then the ITMSDATA and then open the EXPORT folder

|                                |   | Name                        | Date modified     | Туре          | Size |                           | ^ |
|--------------------------------|---|-----------------------------|-------------------|---------------|------|---------------------------|---|
| Quick access                   |   | 170816_Myob_Invoice_Post    | 16/08/2017 11:44  | Text Document | 1 KB |                           |   |
| Downloads                      | × | 170816_Myob_Invoice_PayLoad | 16/08/2017 11:44  | Text Document | 7 KB |                           |   |
| Desktop                        | 1 | 170807 Myoh Invoice Post    | 7/08/2017 9:05 AM | Text Document | 1 KR | 1 KB<br>7 KB<br>1 KR<br>× |   |
| File Edit Format View Help     |   |                             |                   |               |      |                           |   |
| ApiRequest Post Invoice - 7557 |   | Posted Successfully to MYOB | - 7557            |               |      |                           |   |
| ApiRequest Post Invoice - 7560 |   | Posted Successfully to MYOB | - 7560            |               |      |                           |   |
| ApiRequest Post Invoice - 7561 |   | Posted Successfully to MYOB | - 7561            |               |      |                           |   |
| ApiRequest Post Invoice - 7562 |   | Posted Successfully to MYOB | - 7562            |               |      |                           |   |
| ApiRequest Post Invoice - 7563 |   | Posted Successfully to MYOB | - 7563            |               |      |                           |   |
| A 10 . A . T                   |   | D                           | 7073              |               |      |                           |   |

You can check Invoices/Purchase exported on a date or date range.

| MYOB - C           | loud      |                     |                 |              |             |             |                 |                     |                |             |              | -       |              |
|--------------------|-----------|---------------------|-----------------|--------------|-------------|-------------|-----------------|---------------------|----------------|-------------|--------------|---------|--------------|
| 🔿 Logon            | Log       | off Online          | ~               |              |             |             |                 |                     |                |             |              |         |              |
| xport Invoid       | ce Export | Purchase Export C   | lients Export S | uppliers Imp | ort Account | Codes Impor | t Tax Codes Che | ck Inv/Pur          | Update Balance |             |              |         |              |
| Starting D         | late: 16/ | 8/2017 End          | ing Date: 16/0  | 8/2017       | E           | Check Inv   |                 |                     | the Council    |             |              |         | beck Pur     |
| <u>s</u> tarting b |           | <u>End</u>          | ing bace in toy | 0,2011       |             |             |                 |                     | ata Correct    | Error       | necking Data |         |              |
| Inv No             | Inv Date  | Client Code         | ITMS (Incl)     | MYOB (Incl)  | In MYOB     | Cnt MYOB    | Pur No          | Date                | Supplier Code  | ITMS (incl) | MYOB (Incl)  | In MYOB | Cnt MYOE     |
| 7557               | 02/08/17  | FINK                | \$3,183.49      | \$3,183.49   | Yes         | 1           |                 |                     |                |             |              |         |              |
| 7560               | 02/08/17  | BELCONNEN_STEEL     | \$4,406.60      | \$4,406.60   | Yes         | 1           |                 |                     |                |             |              |         |              |
| 7563               | 02/08/17  | DIACON<br>SMADT ENC | 52,401.30       | \$2,401.30   | Yes         |             |                 |                     |                |             |              |         |              |
| 7563               | 02/08/17  | ROPS                | \$4,485,80      | \$4,485,80   | Vec         |             |                 |                     |                |             |              |         |              |
| 7572               | 16/08/17  | SYLVIAP             | \$110.00        | \$110.00     | Yes         | 1           |                 |                     |                |             |              |         |              |
|                    |           |                     |                 |              |             |             |                 |                     |                |             |              |         |              |
| iTMS               | i (Incl)  | \$17,987.38         | MYOB (Incl)     | \$17,9       | 987.38      | Print List  | i Clea          | TMS (incl)<br>r Pur |                | MYOB        | Incl)        |         | I Print List |
|                    |           |                     |                 |              |             |             |                 |                     |                |             |              |         |              |

The USER can also update the balance, credit limit and on hold status for clients.

| Logo    | n Logoff            | Online           | ~                |                      |            |               |              |            |            |              |            |
|---------|---------------------|------------------|------------------|----------------------|------------|---------------|--------------|------------|------------|--------------|------------|
| ort Inv | oice Export Purchas | Export Clients   | Export Suppliers | Import Account Codes | Import Tax | Codes Check I | nv/Pur Updat | te Balance |            |              | _          |
|         | Client Code         | Client Name      | Hold             | MYOR Client Name     | Hold       | Bal MVOB      | BaliTMS      | Limit MYOB | Limit iTMS | I Sel C      | lients     |
| 3 14    | Chent Code          | Chefter Ivallie  | Hold             | WHOD CHERCHAINE      | No         | S OO          | S OO         | \$100.00   | \$100.00   | Jerci        | nents      |
|         |                     |                  |                  |                      | No         | 5.00          | 5.00         | \$.00      | 5.00       |              | alance     |
| 5 A     |                     |                  |                  |                      | No         | \$.00         | \$.00        | \$.00      | \$.00      | [e] opuate b | alarice    |
| 6 A     |                     |                  |                  |                      | Pt No      | \$7,514,97    | \$2,316.37   | \$.00      | \$.00      | [ ] Indate   | imit       |
| 7 A     |                     |                  |                  |                      | No         | \$.00         | \$.00        | \$.00      | \$.00      | e opuate c   |            |
| 8 A     |                     |                  |                  |                      | No         | \$.00         | \$.00        | \$.00      | \$.00      | Villadate 0  |            |
| 9 A     |                     |                  |                  |                      | No         | \$.00         | \$.00        | \$.00      | \$.00      | Opdate o     | THOLD      |
| A 0     |                     |                  |                  |                      | g No       | \$687.50      | \$.00        | \$.00      | \$.00      |              |            |
| 1 A     |                     |                  |                  |                      | Lt No      | \$.00         | \$.00        | \$5,000.00 | \$5,000.00 |              |            |
| 2 A     |                     |                  |                  |                      | No         | \$.00         | \$.00        | \$.00      | \$.00      |              |            |
| 3 A     |                     |                  |                  |                      | No         | \$3,305.86    | \$.00        | \$.00      | \$.00      | E Undate C   | lients     |
| 4 A     |                     |                  |                  |                      | ol No      | \$4,505.60    | \$.00        | \$.00      | \$.00      |              | include 2  |
| 5 A     |                     |                  |                  |                      | No         | \$.00         | \$.00        | \$.00      | \$.00      | Client       |            |
| 6 A     |                     |                  |                  |                      | No         | \$.00         | \$.00        | \$.00      | \$.00      | (in M        | VOR)       |
| 7 A     |                     |                  |                  |                      | No         | \$6,072.54    | \$.00        | \$.00      | \$.00      | Luim         | 100)       |
| 8 A     |                     |                  |                  |                      | No         | \$.00         | \$.00        | \$.00      | \$.00      | Client       | On HOLD    |
| 9 A     |                     |                  |                  |                      | No         | \$.00         | \$.00        | \$.00      | \$.00      | (In IT       | (SI)       |
| 0 A     |                     |                  |                  |                      | No         | \$1,034.00    | \$913.00     | \$.00      | \$.00      |              |            |
| 1 A     |                     |                  |                  |                      | No         | \$13,389.75   | \$13,389.75  | \$.00      | \$.00      |              |            |
| 2 A     |                     |                  |                  |                      | No         | \$.00         | \$.00        | \$.00      | \$.00      |              |            |
| 3 A     |                     |                  |                  |                      | No         | \$.00         | \$.00        | \$.00      | \$.00      |              |            |
| 4 A     |                     |                  |                  |                      | No         | \$5,605.04    | \$.00        | \$.00      | \$.00      |              |            |
| 5 A     |                     |                  |                  |                      | No         | \$2,811.60    | \$6,558.23   | \$.00      | \$.00      |              |            |
| 6 A     |                     |                  |                  |                      | No         | \$.00         | \$.00        | \$.00      | \$.00      |              |            |
| 7 A     |                     |                  |                  |                      | No         | \$4,505.60    | \$.00        | \$.00      | \$.00      |              |            |
| 8 A     |                     |                  |                  |                      | No         | \$.00         | \$.00        | \$.00      | \$.00      |              |            |
| 9 A     |                     |                  |                  |                      | No         | \$.00         | 5.00         | 5.00       | 5.00       |              |            |
|         |                     |                  |                  |                      | NO         | 5.00          | 5.00         | 5.00       | 5.00       |              |            |
| A       |                     |                  |                  |                      | NO         | 5.00          | 5.00         | 5.00       | 5.00       |              |            |
| 2 A     |                     |                  |                  |                      | NO         | 5.00          | 5.00         | 5.00       | 5.00       |              |            |
| 2 0     |                     |                  |                  |                      | NO         | 55,568.79     | 32,245.86    | 5.00       | 5.00       |              |            |
| 4 B     |                     |                  |                  |                      | NO         | 34,/52.55     | 5.01         | 5.00       | 5.00       |              |            |
| 2 0     |                     |                  |                  |                      | No         | 5.00          | 5.00         | 5.00       | 5.00       |              |            |
| 7 0     |                     |                  |                  |                      | NO         | 5.00          | 5.00         | 5.00       | 5.00       |              |            |
| 2 P     |                     |                  |                  |                      | No         | 5.00          | \$4 881 90   | 5.00       | 5.00       | J 🚔 🛙        | Print List |
| 0 100   | ici_cittinto ben    | cititionineritai | no bene          | in ormentar          | 140        | 3.00          | 34,001.00    | 3.00       | 3.00       |              |            |